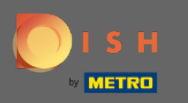

Chcete-li resetovat heslo, musíte otevřít domovskou stránku Rezervace DISH : https://reservation.dish. co/ a kliknout na přihlášení .

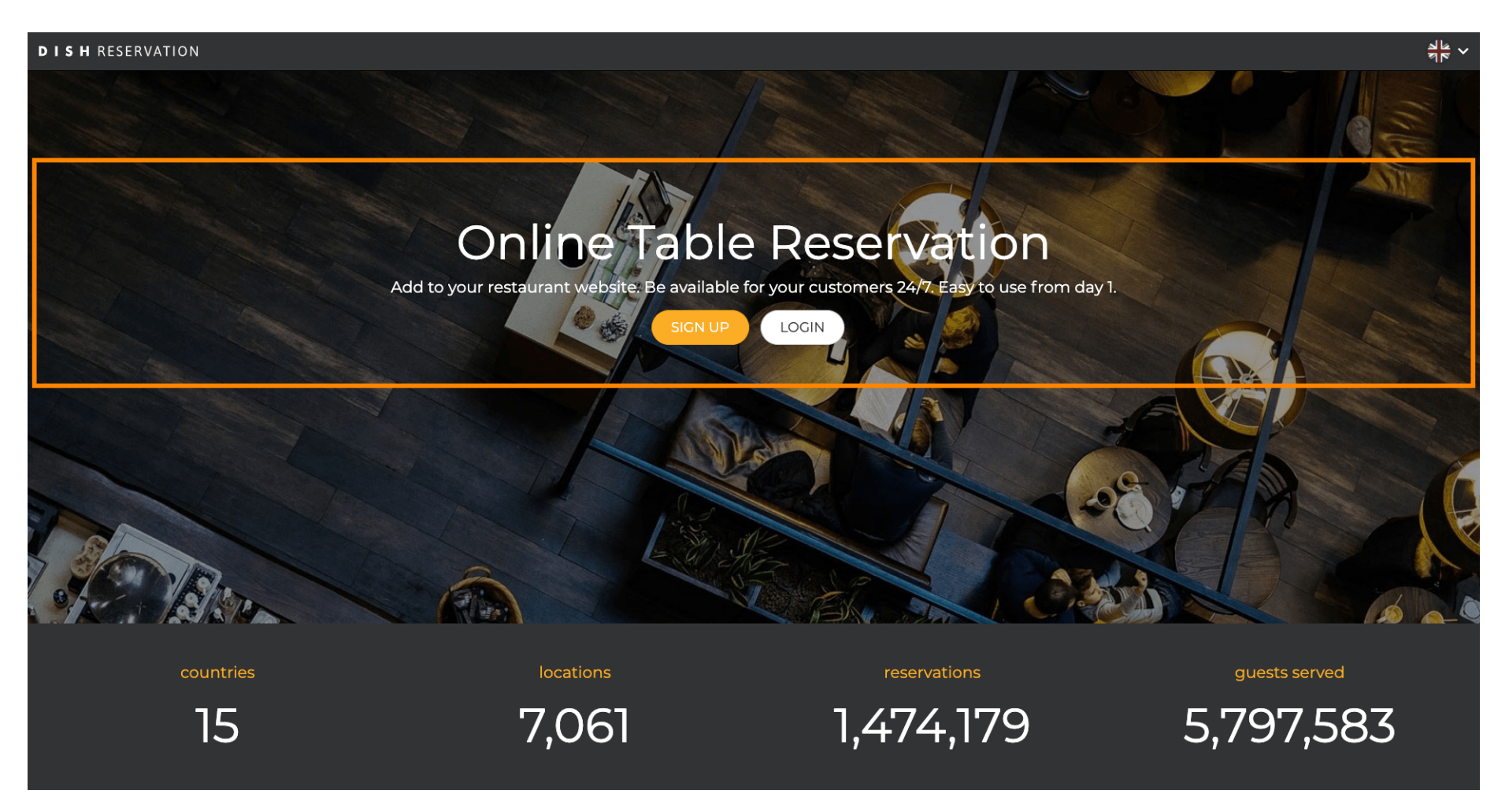

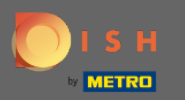

## Kliknutím na " Zapomněli jste heslo? " zahájíte resetování hesla.

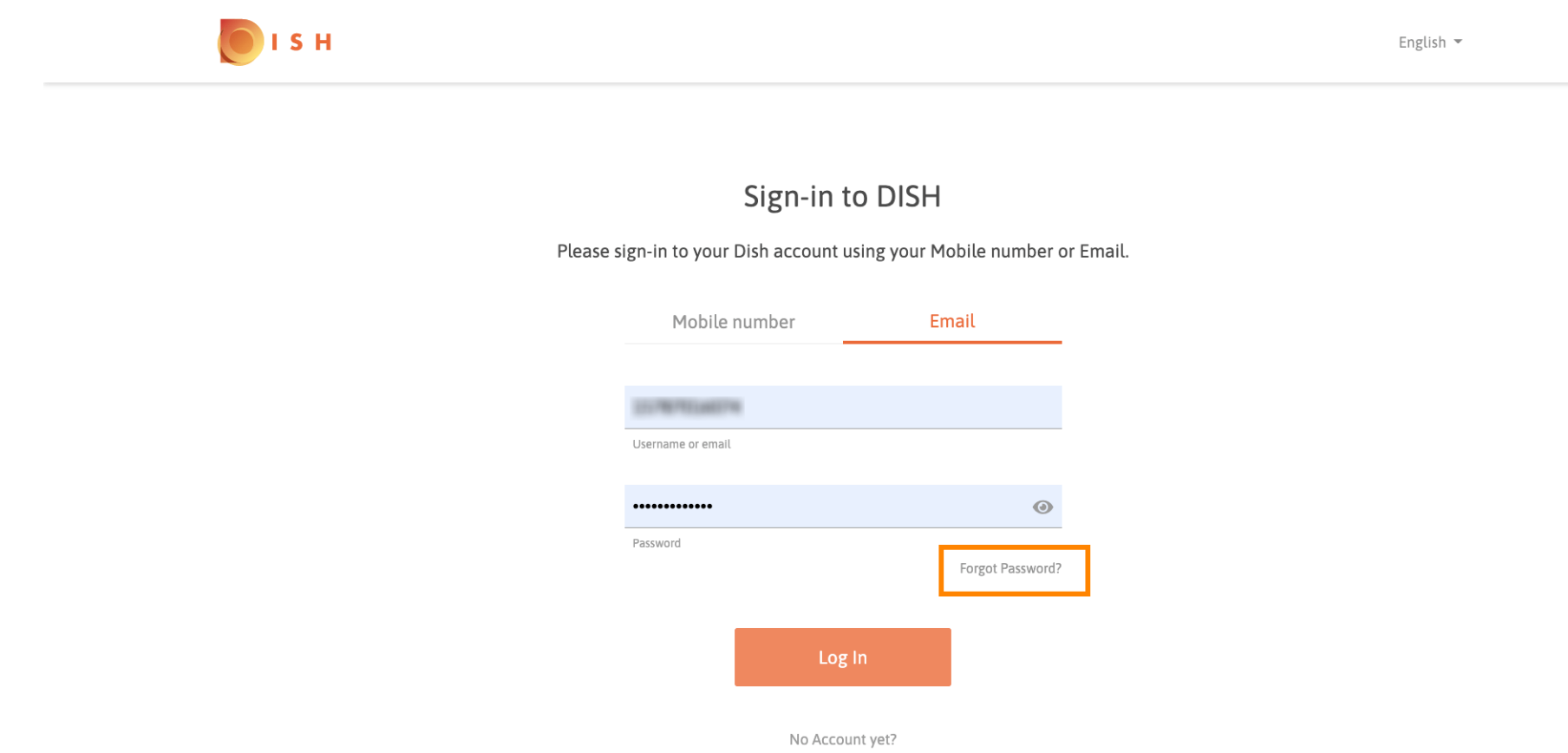

Sign up

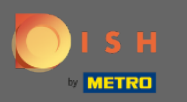

Můžete použít e-mailovou adresu nebo mobilní číslo připojené k účtu. Obojí povede k obdržení ověřovacího kódu na mobilní telefon.

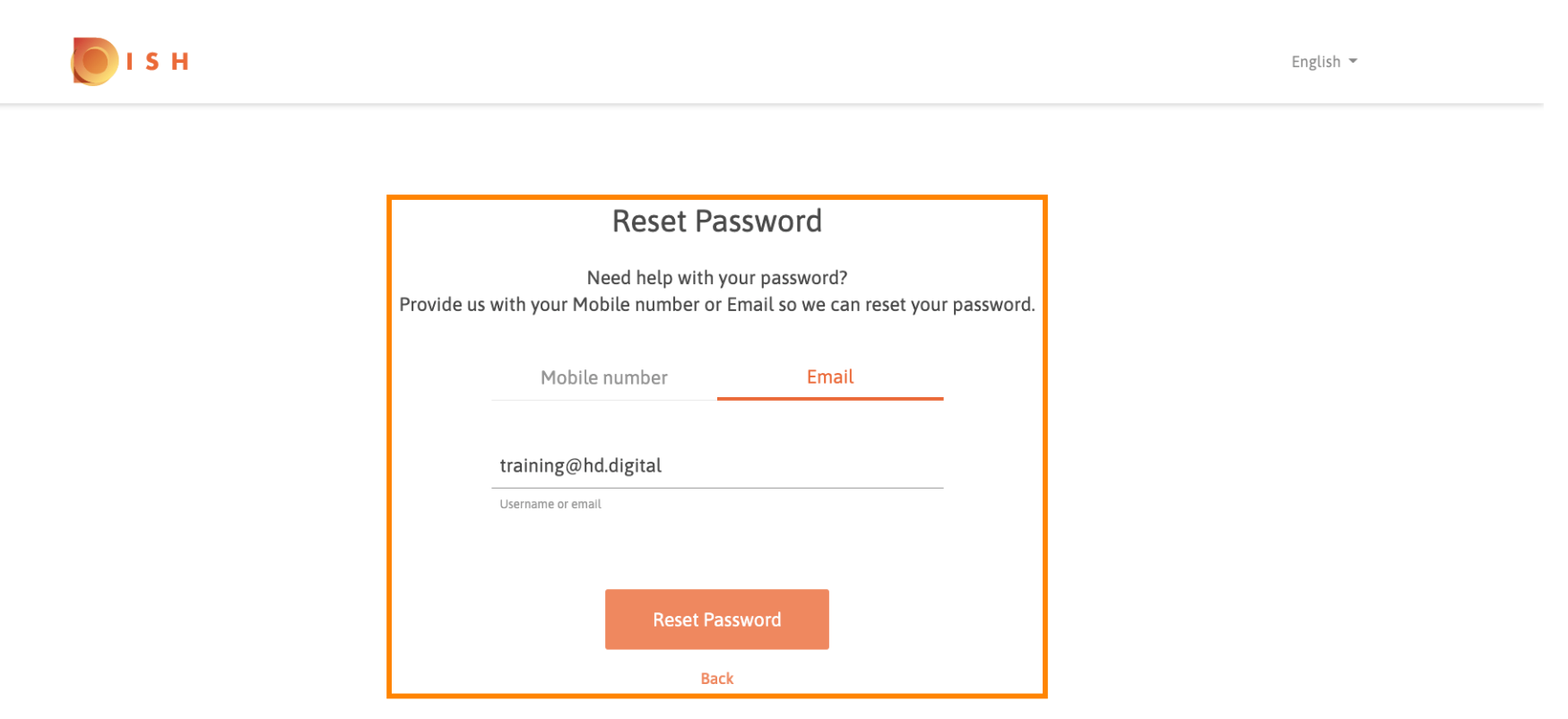

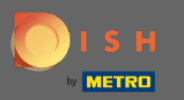

Kliknutím na resetovat heslo pokračujte dalším krokem.

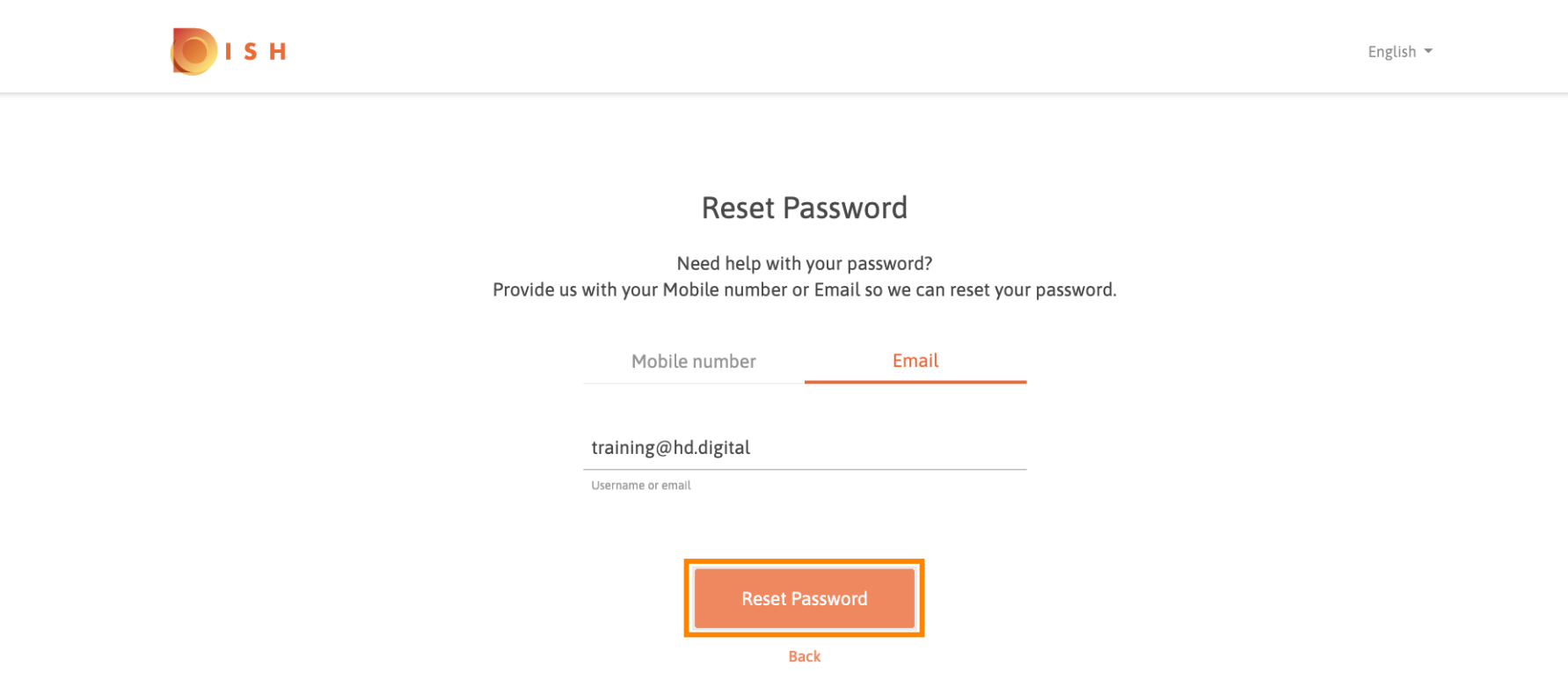

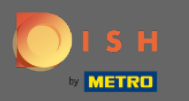

Zadejte přijatý kód a potvrďte se kliknutím na Odeslat. Poznámka: Pokud nezadáte kód do 30 sekund, bude zaslán nový kód. Můžete také ručně odeslat kód znovu.

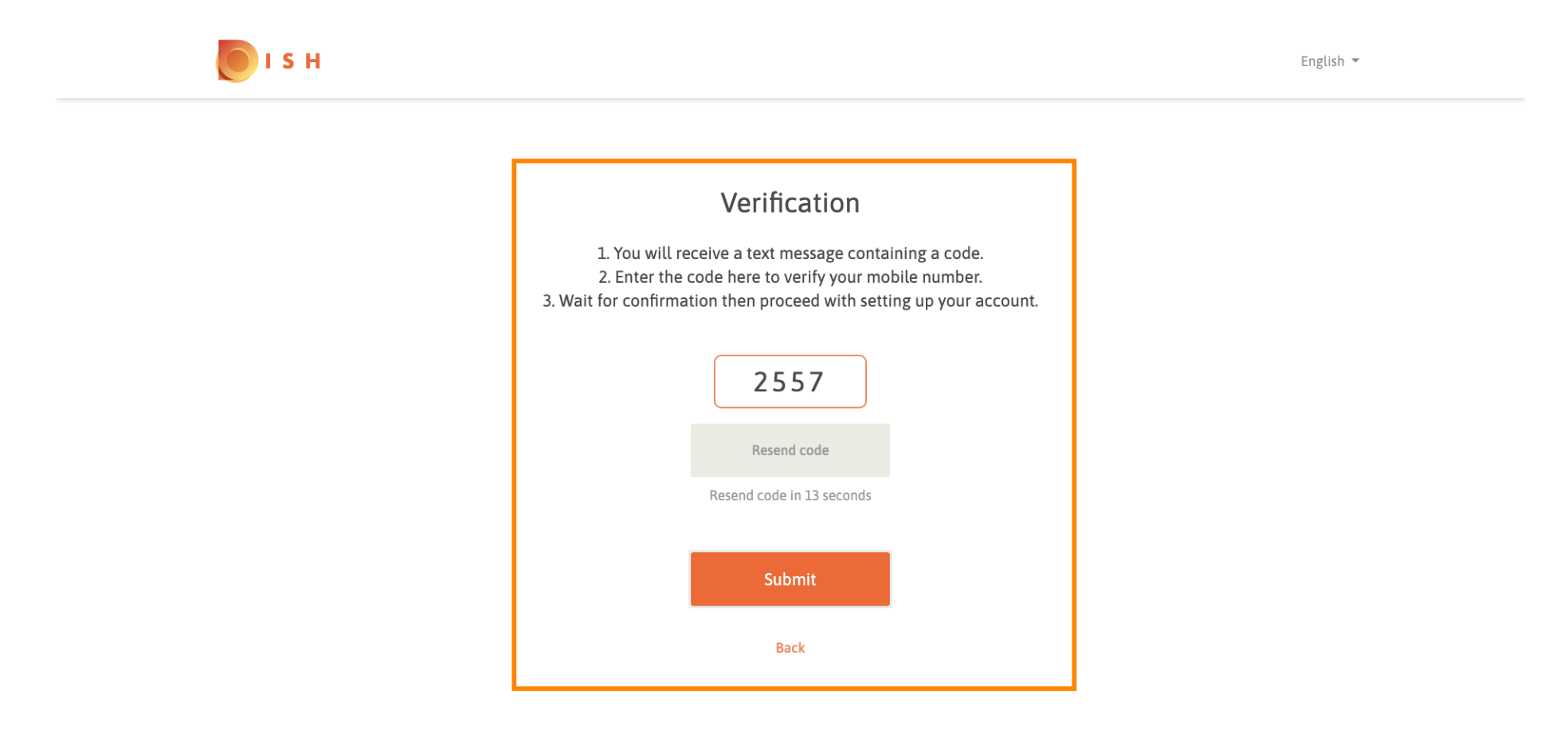

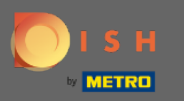

Nyní zadejte nové heslo. Pro potvrzení hesla jej zadejte podruhé. Kliknutím na Odeslat dokončíte resetování hesla.

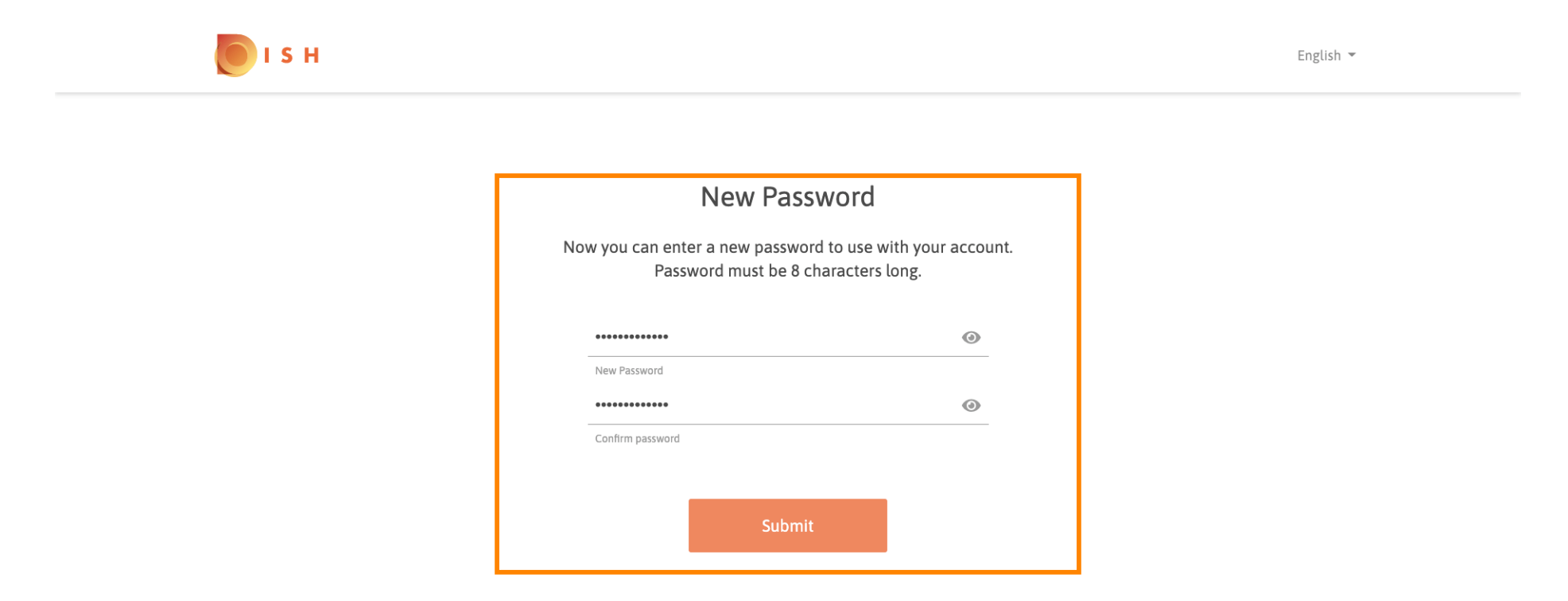

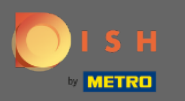

**(i)** 

## A je to. Jsi hotov. Nyní budete automaticky přihlášeni a budete přesměrováni na řídicí panel.

| DISH RESERVATION         |                                                                                                    |                           |   |                |       | Test Bistro Training     | শ্বদ্ধ ~    | •       |
|--------------------------|----------------------------------------------------------------------------------------------------|---------------------------|---|----------------|-------|--------------------------|-------------|---------|
| Reservations             | Have a walk-in customer? Received a reservation request over phone / email? Don't forget to add it to your reservation book! |                           |   |                |       |                          |             |         |
| ୩ Menu<br>🛎 Guests       | Mon, 20/07/2020 - Mon, 20/07/2020                                                                                            |                           | 0 | <b>&amp;</b> 0 | Print |                          |             |         |
| Feedback                 | € All                                                                                                    | ⊖ Completed               |   | ○ Upcoming     |       |                          |             |         |
| 🌣 Reports                |                                                                                                    |                           |   |                |       |                          |             |         |
| ® Неlp                   |                                                                                                    | No reservations available | e |                |       |                          |             |         |
|                          |                                                                                                    |                           |   |                |       |                          |             |         |
| oo many guests in house? | Designed by Hospitality Digital GmbH. All rights reserved.                                                                   |                           |   |                |       | FAQ   Terms of use   Imp | rint   Data | Privacy |